### PERANCANGAN JARINGAN VPN ROUTER DENGAN METODE LINK STATE ROUTING PROTOCOLS

Timur Dali Purwanto, M.Kom<sup>1)</sup>

<sup>1)</sup> Teknik Komputer, Universitas Bina Darma Palembang Jl. A. Yani No.12 Palembang email: timoerok@gmail.com

Abstrak – Kemajuan teknologi komunikasi mempunyai pengaruh pada perkembangan pengolahan data. Setiap data yang menggunakan komputer, dimana pengiriman datanya menggunakan sistem transmisi elektronik, disebut dengan istilah komunikasi data (data communication). Pada dasarnya jaringan LAN (Local Area Network) di DisHub KomInfo Pemprov SumSel mempunyai koneksi jaringan secara riil antara dua titik yang akan berhubungan antar Kominfo dan UPTD dan menerapkan jaringan komputer yang menggunakan topologi star, guna meningkatkan efisiensi dan efektifitas kerja karyawan DisHub KomInfo dan UPTD (dinas Pariwisat, Dinas Pendapatan Daerah, dan DPRD), maka perlu dibangunnya jaringan VPN (Virtual Private Network). Tujuan Jaringan VPN adalah menciptakan dan membentuk jaringan LAN yang tidak di batasi tempat dan waktu. Dalam perancangan jaringan, perangkat koneksi jaringan, serta sistem operasi jaringan yang digunakan dengan Simulasi Packet tracer. Diharapkan Penelitian ini dapat membantu proses kelancaran kerja karyawan DisHub KomInfo PemProv SumSel dan UPTD.

Kata Kunci: Jaringan LAN, Jaringan VPN, Topologi Star, Packet tracer V6.0.

#### I. PENDAHULUAN

Komputer adalah suatu kebutuhan alat yang amat penting untuk memudahkan manusia dalam semua bidang. Tanpa ada komputer manusia akan ketinggalan teknologi di dunia ini, misalnya dalam bidang pendidikan, kesehatan, pertahanan negara, dan masih banyak lagi yang membutuhkan komputer untuk membantu kita.

Kemajuan teknologi komunikasi mempunyai pengaruh pada perkembangan dalam pengolahan data. Dimana data dari satu tempat dapat dikirim ke tempat lain dengan alat telemucation. Untuk data yang menggunakan komputer, dalam pengiriman datanya menggunakan sistem transmisi elektronik, biasanya disebut dengan istilah komunikasi data (Komdat). Di dalam sistem komunikasi, istilah jaringan (network) menurut Dede Sopandi (2010:2)<sup>[2]</sup> merupakan gabungan antara teknologi komputer dan teknologi telekomunikasi. Contoh jaringan yang banyak dilihat sehari-hari adalah jaringan radio dan televisi, dimana beberapa stasiun pemancar saling berhubungansatu sama lain, sehingga suatu program yang sama dapat disiarkan ke segala penjuru dunia.

*IP Address* digunakan sebagai alamat dalam hubungan antar *host* di internet sehingga *IP Address* menjadi sebuah sistem komunikasi yang *universal* karena merupakan metode pengalamatan yang telah diterima di seluruh dunia. Dengan menentukan *IP*  Address yang artinya telah memberikan identitas yang universal bagi setiap komputer. Jika suatu komputer memiliki lebih dari satu *interface* (misalkan menggunakan dua (*ethernet*) maka kita harus memberi dua *IP Address* untuk komputer tersebut masingmasing untuk setiap *interfacenya*. Yang penting adalah bahwa untuk melakukan komunikasi di *internet* komputer harus memiliki *IP Address* yang legal. Legal dalam hal ini artinya alamat tersebut dikenali oleh semua *router* di dunia dan diketahui bahwa alamat tersebut tidak ada duplikatnya di tempat lain.

Dinas Perhubungan Kominfo Provinsi Sumatra Selatan, merupakan salah satu instansi pemerintahan. Badan instansi ini bergerak dalam bidang komunikasi dan informatika di seluruh pemrov sumsel. Pada dinas Perhubungan Kominfo ini mengelola komunikasi data antar ruang atau luar ruangan dari Kominfo ke UPTD (Unit Pelayanan Terpadu Daerah) dan telah menerapkan jaringan komputer yang menggunakan topologi star yang terdiri dari beberapa workstation pada setiap ruang yang terhubung dengan satu switch. Pada dasarnya jaringan LAN (Local Area Network) di Dinas Perhubungan Kominfo mempunyai koneksi jaringan secara riil antara dua titik yang akan berhubungan yaitu DisHub KomInfo dan UPTD. Permasalahan pada jaringan adalah belum terbangunnya koneksi yang aman dan terjamin kerahasiaannya antara DisHub Kominfo dengan UPTD melalui jaringan

internet. oleh karena itu pada penelitian ini peneliti melakukan " **Perancangan Jaringan** *VPN Router* **Dengan Metode Link State Routing Protocols**".

#### II. LANDASAN TEORI

#### 2.1. VPN (Virtual Private Network)

Teknologi VPN (Virtual Private Network) merupakan sebuah fungsi logic dari switch, yaitu sebuah fungsi yang dikonfigurasi khusus menggunakan software. Sedangkan menurut Hendra Wijaya (2011:177)<sup>[3]</sup> VPN adalah Fasilitas yang memungkinkan koneksi jarak jauh (remote access) yang aman dengan menggunakan jaringan internet untuk akses ke LAN di kantor. Fungsi ini akan membagi jaringan ke dalam beberapa jaringan virtual secara fisik masih terhubung pada switch yang sama. Adanya fungsi ini, jaringan komputer dapat dibuat tanpa bergantung pada lokasi media fisiknya dan dapat dibuat berdasarkan dari kebutuhan dan fungsi yang ada. Sedangkan menurut Archer Kevin <sup>[1]</sup> VPN merupakan suatu koneksi antar dua jaringan yang dibuat untuk mengkoneksikan kantor pusat, kantor cabang, Pengguna telekomunikasi, suppliers, dan rekan bisnis lainnya, ke dalam suatu jaringan dengan menggunakan infrastruktur telekomunikasi umum dan menggunakan metode enkripsi tertentu sebagai media Pengamananya

VPN adalah sebuah koneksi private melalui jaringan publik (internet). Disini ada dua kata yang penting yaitu:

- a. *Virtual network*, yang berarti jaringan yang terjadi hanya bersifat *virtual* dimana tidak ada koneksi jaringan secara riil antara dua titik yang akan berhubungan.
- b. *Private*, jaringan yang terbentuk yang bersifat *private* dimana tidak semua orang bisa mengaksesnya. Data yang dikirimkan terenkripsi, sehingga data tetap rahasia meskipun melalui jaringan publik.

Menurut IETF (Internet Engineering Task Force) VPN is an emulation of private Wide Area Network (WAN) using shared or public IP facilities, such as the Internet or private IP backbones. VPN merupakan suatu bentuk private internet yang melalui jaringan publik (internet), dengan menekankan pada keamanan data dan akses global melalui internet. Hubungan ini dibangun melalui tunnel (terowongan) virtual antara dua node.

Konsep kerja VPN pada dasarnya VPN Membutuhkan sebuah *server* yang berfungsi sebagai penghubung antar PC. Dapat digambarkan sebagai berikut :

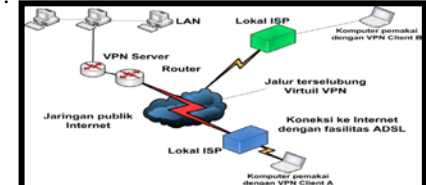

Gambar 1. VPN Server dan VPN Client

Untuk menghubungkan dua komputer secara *private* dengan jaringan internet maka dapat digambarkan seperti ini:

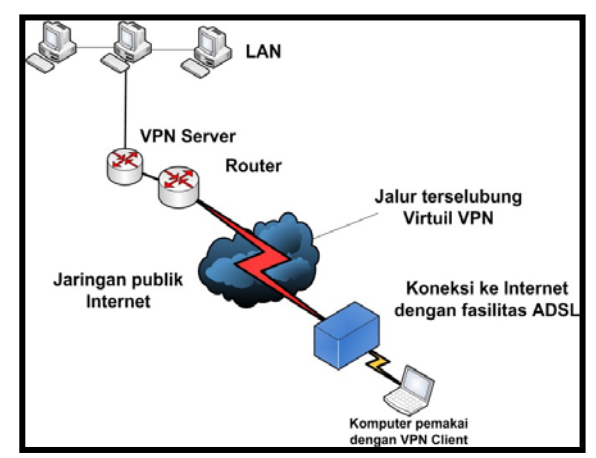

Gambar 2. Site to Site VPN

Berdasarkan Gambar 2 diatas semua koneksi diatur oleh VPN Server sehingga dibutuhkan kemampuan VPN Server yang memadai agar koneksinya bisa lancar.

#### 2.1.1. Cara Kerja Jaringan VPN

Adapun cara kerja VPN sebagai berikut :

- a. VPN membutuhkan sebuah server yang berfungsi sebagai penghubung bagi klien, *Server* VPN bisa berupa komputer dengan aplikasi VPN *Server* atau sebuah *Router*.
- b. Untuk memulai sebuah koneksi, PC dengan aplikasi VPN *Client* mengontak *server* VPN, VPN *server* kemudian *memverifikasi username* dan *password*. Dan apabila berhasil maka VPN *server* memberikan *IP Address* baru pada komputer client dan selanjutnya sebuah koneksi / *tunnel* akan terbentuk.
- c. Selanjutnya komputer *client* bisa digunakan untuk mengakses berbagai *resource* (komputer atau LAN) yang berada dibelakang VPN *server* misalnya melakukan transfer data, ngeprint dokumen, *browsing* dengan *gateway* yang diberikan dari VPN *Server* dan melakukan *remote desktop* dan lain sebagainya.

#### 2.1.2. Manfaat Jaringan VPN

Manfaat Jaringan VPN adalah sebagai berikut:

- a. *Remote Access*, dengan VPN kita dapat mengakses komputer atau jaringan kantor, dari mana saja selama masih terhubung ke internet
- b. Keamanan, dengan koneksi VPN kita bisa berselancar dengan aman ketika menggunakan akses *internet publik* seperti *hotspot* atau *internet cafe*.
- c. Menghemat biaya, VPN dapat digunakan sebagai *teknologi alternatif* untuk menghubungkan jaringan lokal yang luas dengan biaya yang relatif kecil, karena transmisi data teknologi VPN menggunakan media jaringan publik yang sudah ada tanpa perlu membangun jaringan pribadi.

#### 2.2. Klasifikasi Protokol Dynamic Routing

Menurut Muhammad Syaripudin<sup>[5]</sup> pada protokol *routing* kelas *Interior Gateway Protocols* (IGPs) *dynamic routing* diklasifikasi menjadi dua, yaitu *distance vector routing* dan *link-state routing*. Untuk klasifikasi *dynamic routing protocol* secara keseluruhan terlihat seperti pada Gambar 3. Pembagian pada *dynamic routing protocol* dibedakan berdasarkan karakteristik dan cara kerjanya masingmasing

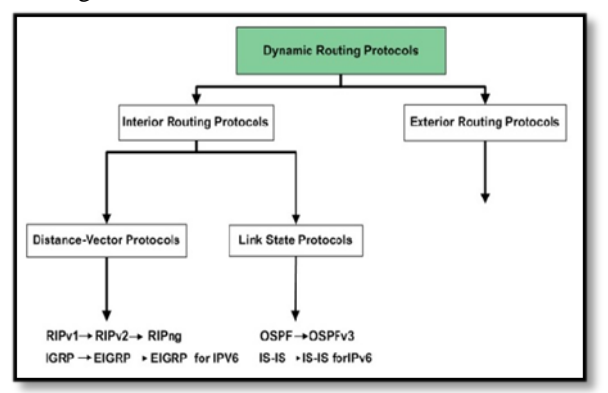

Gambar 3. Klasifikasi Dynamic Routing Protocol

#### 2.3. Packet Tracer

Packet tracer adalah sebuah simulator protocol jaringan yang dikembangkan oleh Paket Tracer sistem cisco dapat mensimulasikan berbagai macam protocol yang digunakan pada jaringan baik secara realtime maupun dengan mode simulasi.

Packet tracer merupakan sebuah software simulasi jaringan yang digunakan untuk pembelajaran jaringan komputer pada umumnya dan troble shooting jaringan pada pembelajaran CCNA yaitu pada khususnya. Packet tracer menyediakan fasilitas untuk membuat simulasi, visualisasi dan animasi dalam pembuatan dan trouble shooting jaringan komputer. Software ini sangat bermanfaat untuk suatu usulan rancangan jaringan komputer dan menampilkanya dalam bentuk simulasi sebelum usulan sebuah jaringan komputer diterapkan dalam dunia nyata. Sebagai software simulasi tentu saja terdapat kekurangan didalamnya, salah satunya adalah keterbatasan peralatan yang disediakan dan keterbatasan fungsi perintah yang dapat dijalankan. (http://www.ee.ui.ac.id/netla & Modul Praktikum Jaringan Komputer Universitas Indonesia)<sup>[4]</sup>

Salah satu aspek yang paling berharga dari packet tracer adalah kemampuan untuk menjalankan simulasi setelah membangun / mendesain jaringan. User dapat membuat sebuah jaringan dan membuat beberapa jaringan yang berbeda skenarionya dalam pengiriman paket dari sumber yang berbeda ke tujuan yang berbeda pula. User-pun dapat menyimpan serta membuka file yang telah dibuatnya itu.

*Network devices* yang dapat didukung oleh *packet tracer* antara lain :

- a. Router
- b. Cloud
- c. Switch
- d. Bridge

- e. Repeater
- f. Hub
- g. Wireless
- h. Access Point
- i. *PC*
- j. Server

*Interfaces* yang dapat didukung oleh *packet tracer* antara lain:

a. Ethernet (copper)

- b. Fast Ethernet (copper and fiber)
- c. Gigabit Ethernet (copper and fiber)
- d. Serial
- e. Modem
- f. Wireless

*Bandwidth* yang dapat didukung oleh *packet tracer* yaitu :

a. 56 Kbps

- b. 128 Kbps
- c. 384 Kbps
- d. 786 Kbps
- e. 1.544 Mbps
- f. 2.048 Mbps

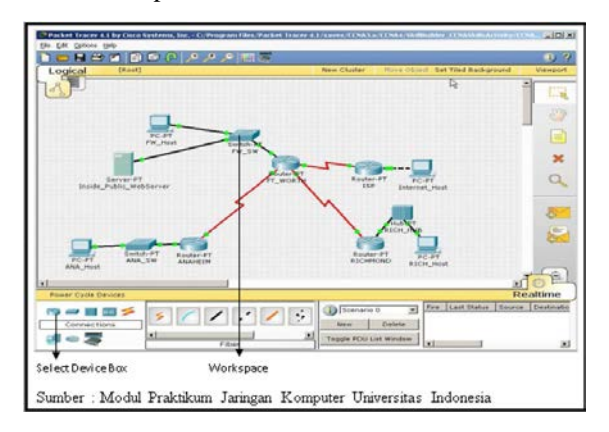

Gambar 4. Interface Packet Tracer

#### III. PEMBAHASAN

#### 3.1. Hasil Perancangan Topologi Jaringan VPN

KomInfo Provinsi SumSel yang terletak di Jln. Kapten Rivai ingin menghubungkan UPTD ( DPRD, DISPAR,dan DISPENDA). Untuk itu mereka ingin membangun koneksi yang aman dan terjamin kerahasiaannya antara kantor Dishub Kominfo dengan UPTD tersebut di kota Palembang melalui *public network*. Seperti gambar dibawah ini :

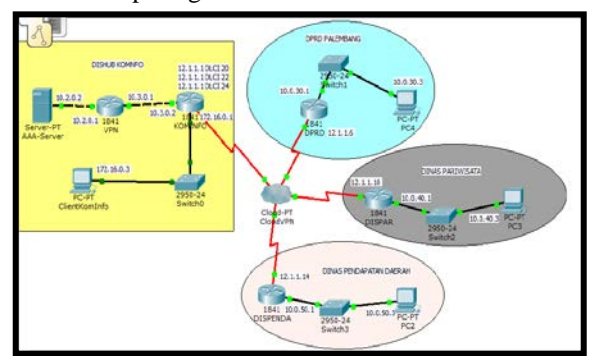

Gambar 5. Hasil Perancangan *Topologi* VPN DisHub KomInfo Provinsi SumSel ke UPTD

Berdasarkan gambar diatas dapat dilihat bahwa jaringan DisHub KomInfo Provinsi SumSel di Jln. Kapten Rivai Palembang ditambahkan satu buah VPN Server, satu buah router vpn, satu buah router KomInfo dan satu buah switch pada setiap kantoryang nantinya akan bertindak untuk merespon permintaan VPN dan melakukan autentikasi dari mobile user ataupun kantor UPTD yang ingin mengakses VPN di DisHub KomInfo Provinsi SumSel.

## 3.2. Hasil konfigurasi Routing VPN menggunakan metode Link State

1. Konfigurasi Server AAA (Authentication, Authorization, Accounting)

Server AAA digunakan untuk mengenali pengguna yang memasuki system dan memberikan wewenang bagi pengguna untuk mengakses resource pada system berdasarkan hak yang telah diberikan.

a. Aktifkan Server-PT dengan cara drag ke media kerja

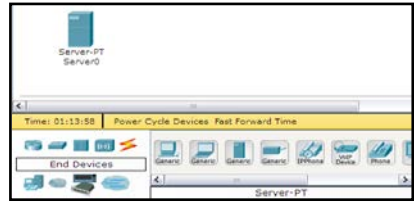

#### Gambar 6. mengaktifkan Server-PT

b. Double click untuk membuka menu setting Server-PT dan setting sesuai tahapan gambar berikut

| ALL LINE ALL                                                                                                    | Glob                                                                                                    |                                                                                       |                          |
|----------------------------------------------------------------------------------------------------|----------------------------------------------------------------------------------------------------|---------------------------------------------------------------------------------------|--------------------------|
| Settings                                                                                                    | Giobi                                                                                                    | al Settings                                                                           |                          |
| ALBORIT                                                                                                    | Display Name                                                                                                    | lerver                                                                                |                          |
| ATTP<br>ford P                                                                                                    | Gateway/045                                                                                                    |                                                                                       |                          |
| 18(0                                                                                                    | O DHCP                                                                                                    |                                                                                       |                          |
| OH9<br>BYBLOB                                                                                                    | @ State                                                                                                    |                                                                                       |                          |
| 000                                                                                                    | DNS Server                                                                                                    |                                                                                       |                          |
| HTP                                                                                                    |                                                                                                    |                                                                                       |                          |
| Physical Config                                                                                                    | Desktop I Software/Bervices I                                                                                                    |                                                                                       | Lanta                    |
| I GLOBAL                                                                                                    | 1                                                                                                    |                                                                                       |                          |
| Sattings                                                                                                    |                                                                                                    | DHCP                                                                                  |                          |
| Algorithm Dettings                                                                                                    | Service 🛞 On                                                                                                    | 0.011                                                                                 |                          |
| 10112                                                                                                    | Pool Name ServerPool                                                                                                    |                                                                                       |                          |
| CPTP I                                                                                                    | Default Cateway 0.0.0.0                                                                                                    |                                                                                       | _                        |
| DMB .                                                                                                    | Start IP Address                                                                                                    | 10 3 0                                                                                | 0                        |
| AAA                                                                                                    | Submet Mask:                                                                                                    | 266 266 266                                                                           | 0                        |
| BAT IF                                                                                                    | Maximum number 0                                                                                                    |                                                                                       |                          |
| Eller.                                                                                                    | of Usars                                                                                                    |                                                                                       |                          |
| INTERFACE                                                                                                    | TP ID SHOULD DO DO                                                                                                    |                                                                                       | 17                       |
| Preset Providence                                                                                                    | Add Slave Remove                                                                                                    |                                                                                       |                          |
|                                                                                                    | Pool Name Default Gat DNS                                                                                                    | Ser Start IP Ar Subnet I M                                                            | an fela TE               |
|                                                                                                    | Advantant, Manual                                                                                                    | 10 10.2.0.0 ADDIE                                                                     | (2)                      |
|                                                                                                    | A line and a line and a line and a line and a line and a line and a line and a line and a line and a line and a                                                                                                    |                                                                                       | a North                  |
| Servero                                                                                                    |                                                                                                    |                                                                                       | Aller Sold P             |
| Physical Control                                                                                                    | Desktop   Software/services                                                                                                    |                                                                                       |                          |
| GLOBAL                                                                                                    | 4                                                                                                    | AAA                                                                                   |                          |
| Algerithm Estings                                                                                                    | Lenning @ Dn C Off                                                                                                    | 1000                                                                                  |                          |
| AFRVICES                                                                                                    | 2017-0                                                                                                    | Address of the second second                                                          |                          |
| HOTE DATE                                                                                                    | THE WARK CARFIGURETER                                                                                                    | in the second                                                                         |                          |
| TETH                                                                                                    | Clerit Harris (vprimerver                                                                                                    | Chart IP 10.0.0                                                                       |                          |
| ON1                                                                                                    | Cherritite                                                                                                    | former line in                                                                        | -                        |
| ALA                                                                                                    | Constant Constant                                                                                                    | berterine L                                                                           | -                        |
| 1177                                                                                                    |                                                                                                    |                                                                                       | -                        |
| INTERACE                                                                                                    |                                                                                                    |                                                                                       |                          |
| PastRifternet                                                                                                    | Userlane Luser                                                                                                    | Passnord  pass                                                                        |                          |
| and the second second sec                                                                                                    | 6,744177.00 mill                                                                                                    | Palaserie d                                                                           | +                        |
|                                                                                                    |                                                                                                    |                                                                                       |                          |
|                                                                                                    |                                                                                                    |                                                                                       |                          |
|                                                                                                    |                                                                                                    |                                                                                       | -                        |
| the state of the state of the s                                                                                                    |                                                                                                    |                                                                                       | 670                      |
| MA_Server                                                                                                    |                                                                                                    |                                                                                       |                          |
| MA_Server<br>iysical Config Di                                                                                                    | sktop   Software/Services                                                                                                    |                                                                                       |                          |
| GLOBAL                                                                                                    | sktop Software/Services                                                                                                    | Ethernet                                                                              |                          |
| AAA_Server<br>tysical Config Di<br>GLOBAL A<br>Settings P                                                                                                    | rsktop Software/Services Fast                                                                                                    | Ethernet                                                                              | P on                     |
| MA_Server<br>tysical Config Dr<br>GLOBAL<br>Settings<br>Naorithm Settings                                                                                                    | Fast<br>Fast<br>ort Status                                                                                                    | Ethernet                                                                              | P on                     |
| MA_Server<br>tysical Config Dr<br>GLOBAL<br>Settings<br>Ngorithm Settings<br>SERVICES                                                                                                    | sktop   Software/Services  <br>Fast<br>ort Status<br>andwidth                                                                                                    | Ethernet                                                                              | ল On<br>লি Auto          |
| AMA_Server<br>tysical Config Di<br>GLOBAL Settings<br>Settings<br>SERVICES<br>HTTP                                                                                                    | esktop [_Software/Services]<br>Past<br>ort Status<br>andwidth<br>10 Mbps                                                                                                    | * 100 Mbps                                                                            | P On<br>P Auto           |
| MA_Server<br>tysical Config Di<br>GLOBAL O<br>Settings<br>Ngordhm Settings<br>SERVICES<br>HTTP<br>DHCP                                                                                                    | esktop Software/Services Fast<br>ort Status<br>andwidth<br>10 Mpps<br>uplex                                                                                                    | Ethernet                                                                              | e On<br>Auto             |
| MA_Server<br>tysical Config Dr<br>GLOBAL P<br>Gattings<br>Services<br>HTTP<br>DHCP<br>TTTP                                                                                                    | esktop Software/Services Fast<br>ort Status<br>andwidth<br>10 Mbps<br>uplex<br>Full Duplex                                                                                                    | Ethernet<br>+ 100 Mbps<br>Half Duplex                                                 | P On<br>Auto             |
| MA_Server<br>sysical Config Dr<br>GLOBAL P<br>Settings<br>Ngordtim Settings<br>Ngordtim Settings<br>Ngordtings<br>Ngordtim Settings<br>Ngordtim Settings<br>Ngordtim                                                                                                    | esktop Software/Services Fast<br>ort Status Fast<br>andwidth<br>10 Mbps<br>uplex Full Duplex<br>Full Duplex<br>AC Address                                                                                                    | Ethernet<br>+ 100 Mbps<br>Half Duplox<br>0060.700E.E70C                               | P On<br>Auto             |
| MAA_Server<br>ysical Config D<br>GLOBAL<br>Settings<br>Settings<br>SERVICES<br>HTTP<br>DHCP<br>TTTP<br>DHCP<br>TTTP<br>DHCP<br>TTTP<br>DHCP                                                                                                    | sktop Software/Services<br>Fast<br>ort Status<br>andwidth<br>10 MIps<br>gelex<br>Full Duplex<br>Full Duplex<br>AC Address<br>IP Configuration                                                                                              | Ethernet<br>* 300 Mbps<br>Half Duplex<br>0060-700E-E70C                               | P On<br>P Auto           |
| MAA_Server<br>sysical Config D<br>GLOBAL S<br>Settings P<br>Auguration Settings<br>INTTP D<br>DHCP D<br>STELCO<br>AAA                                                                                                    | esktop Software/Services<br>Fast<br>ort Status<br>andwidth<br>10 Mitps<br>Juli Duplex<br>Full Duplex<br>I/C Address<br>IP Configuration<br>) DHCP                                                                                          | Ethernet<br>+ 100 Mtps<br>Half Duplox<br>0000.700E.E70C                               | P On<br>P Auto           |
| MA_Server<br>Config Di<br>GLORA<br>Settings<br>Settings<br>SETURE<br>ONO<br>ANA<br>NTP<br>C                                                                                                    | esktop Software/Services<br>Fast<br>ort Status<br>andwidth<br>10 Mitps<br>uplex<br>Full Duplex<br>IAC Address<br>IF configuration<br>> DHCP<br>5 Static                                                                                    | Ethernet<br>* 300 Mtps<br>Half Duplox<br>0060.700E.E70C                               | P On<br>P Auto           |
| MA Server<br>Insuical Config Di<br>GLOBAL<br>Settings<br>Apportant Settings<br>HTTP<br>DHCP<br>TYTP<br>ONG<br>AAA<br>CON<br>NTP<br>CON<br>AAA<br>CON<br>NTP<br>CON<br>CON<br>CON<br>CON<br>CON<br>CON<br>CON<br>CON                                                                                                    | sktop   Software/Services  <br>Past<br>ort Status<br>andwidth  <br>10 Mpps<br>pile Duplor<br>Fue Duplor<br>Fue Duplor<br>bit downston<br>> DHCP<br>> DHCP<br>> Address<br>Address                                                          | Ethernet<br>100 Mbps<br>Half Duplex<br>0060.700E.E70C                                 | P On<br>P Auto<br>P Auto |
| MA_Server<br>nysical Config Dr<br>GLOBAL<br>Settinga<br>Maprithm Settinga<br>SERVICES<br>0HCP<br>0HCP<br>0HCP<br>0HCP<br>0HCP<br>0HCP<br>0HCP<br>0HCP                                                                                                    | sktop Software/Services Fast<br>of Status<br>andwidth 10 Mpp<br>Pilit Duplex<br>Nic Address<br>Pilit Duplex<br>Nic Address<br>Pilit Configuration<br>) DHCP<br>9 Static<br>I Address<br>Univer Mask                                        | * 100 Mbps<br>Half Duplox<br>0060.700E.E70C                                           | P Or<br>P Auto           |
| MA_Server<br>systical Config Di<br>GLOBAL<br>Settings<br>Settings<br>Myoratim Settings<br>SERVICE<br>UTCP<br>UTCP<br>UTC               | esktop Software/Services Fast<br>ort Status<br>andwidth<br>10 Mppo<br>Pull Duplox<br>Arc Addrese<br>P Configuration<br>) Eistic<br>) Eistic<br>i Address<br>ubnet Mask                                                                     | 100 Mbps<br>Half Duplox<br>0060.7006 E70C                                             | P On<br>P Auto           |
| MA_Server<br>nysical Config D:<br>GLOBAL<br>Settinga<br>MUTP Settinga<br>NUTP C<br>ONCP C<br>ONCP C                                                                                                    | estrop Software/Services First<br>ort Status<br>andwidth<br>Software<br>Full Dupplex<br>full Dupplex<br>full Dupplex<br>(A Address<br>) Static<br>A Address<br>Joney Maak<br>Joney Maak                                                    | Ethernet<br>100 Mbps<br>Half Duplos<br>0066.700E.E70C<br>10.2.0.2<br>255.255.255.0    | P On<br>Auto             |
| MA_Server<br>nysical Config Dr<br>GLOBAL<br>Settinga<br>Martin Settinga<br>MATP<br>DHC2<br>MATP<br>DHC2<br>DHC2<br>MATP<br>DHC2<br>MATP<br>DHC2<br>MAT | esktop Software/Services Fast<br>ort Status<br>andwidth<br>10 Mppo<br>Fuil Duplos<br>MC Address<br>PC Configuration<br>0 EHCP<br>8 Easte<br>Address<br>Unet Mask<br>Unet Mask<br>IPs0 Configuration<br>mic Local Address                   | tEthernet<br>+ 100 Mbps<br>Half Duplex<br>0060.7006.670C<br>10.2.0.2<br>255.255.255.0 | P On<br>P Auto<br>P Auto |
| MA Server system Config D GLOBAL Settings Settings Settin                                                                                                    | esktop Software/Services Fast<br>ort Status<br>andwidth I Jo Migo<br>uplax<br>uplax<br>uplax<br>in Configuration<br>Fastics<br>Joece<br>Joece<br>Joece<br>Joece<br>Mask<br>Ubnet Mask<br>Info Configuration<br>ne. Local address:<br>Joece | Ethernet<br>100 Mbps<br>Half Duplos<br>0066-700E-E70C<br>10.2.0.2<br>255.255.255.0    | P On<br>P Auto           |
| MA_Server<br>Nyacal Config D<br>Contain<br>Settings<br>HITTP<br>DHCP<br>CONCP<br>CONCP                                                                                                    | sktop Software/Services Fact<br>ort Status<br>andwidth<br>10 Mpps<br>Fuil Duples<br>TKI Duples<br>TKI Duples<br>TKI Address<br>IP Configuration<br>0 ELCP Address<br>United Mask<br>IP Configuration<br>et Local Address<br>0 ELCP         | Ethernet<br>+ 100 Mbps<br>Half Duplex<br>0066.700E.E70C<br>10.Z.0.2<br>255.255.25.0   | P On<br>P Auto           |

Gambar 7. Konfigurasi Server AAA

konfigurasi diatas menjelaskan bahwa pada setiap UPTD harus mempunyai login dan password untuk koneksi ke pusat (KomInfo).

#### 2. Konfigurasi Router VPN

Pada konfigurasi *Router VPN* dikantor DisHub KomInfo untuk memberi konekfitas bagi jaringan UPTD untuk dapat terkoneksi dalam server radius berdasarkan wewenang yang telah diberikan server. Dapat dilihat konfigurasi dibawah ini :

| Router>en                                             |
|-------------------------------------------------------|
| Router#conf t                                         |
| Enter configuration commands, one per line. End with  |
| CNTL/Z.                                               |
| Router(config)#hostname routerVPN                     |
| routerVPN(config)#aaa new-model                       |
| routerVPN(config)#aaa authentication login            |
| VPNAUTH group radius local                            |
| routerVPN(config)#aaa authorization network           |
| VPNAUTH local                                         |
| routerVPN(config_isakmp_group)#pool VPNCI IENTS       |
| routerVPN(config_isakmp_group)#petmask                |
| 255 255 255 0                                         |
| 255.255.255.0                                         |
| transforme and material and 2 day and the burge       |
| transform-set mytrans esp-sdes esp-sna-nmac           |
| router VPN(config)#crypto dynamic-map mymap 10        |
| router VPN(config-crypto-map)#set transform-set       |
| mytrans                                               |
| routerVPN(config-crypto-map)#reverse-route            |
| routerVPN(config-crypto-map)#crypto map mymap         |
| client authentication list VPNAUTH                    |
| routerVPN(config)#crypto map mymap isakmp             |
| authorization list VPNAUTH                            |
| routerVPN(config)#crypto map mymap client             |
| configuration address respond                         |
| routerVPN(config)#crypto map mymap 10 ipsec-          |
| isakmp dynamic mymap                                  |
| routerVPN(config)#ip ssh version 1                    |
| Please create RSA keys (of at least 768 bits size) to |
| enable SSH v2.                                        |
| routerVPN(config)#spanning-tree mode pvst             |
| routerVPN(config)#interface FastEthernet0/0           |
| routerVPN(config-if)#ip address 10.3.0.1              |
| 255 255 255 0                                         |
| routerVPN(config-if)#duplex auto                      |
| routerVPN(config_if)#speed auto                       |
| routerVPN(config_if)#crupto_man_muman                 |
| *Lop 2 07:16:26 785: $\%$ CDVDTO 6                    |
| ISAVMD ON OFFISAVMD is ON                             |
| ISARWIP_ON_OFF: ISARWIP IS ON                         |
| router v PIN(coning-11)#no snutdown                   |
| %LINK-5-CHANGED: Interface FastEthernet0/0,           |
| changed state to up                                   |
| routerVPN(config-if)#interface FastEthernet0/1        |
| routerVPN(config-if)#ip address 10.2.0.1              |
| 255.255.255.0                                         |
| routerVPN(config-if)#duplex auto                      |
| routerVPN(config-if)#speed auto                       |
| routerVPN(config-if)#no shutdown                      |
| %LINK-5-CHANGED: Interface FastEthernet0/1,           |
| changed state to up                                   |
| %LINEPROTO-5-UPDOWN: Line protocol on                 |
| Interface FastEthernet0/1, changed state to up        |
| routerVPN(config-if)#interface Vlan1                  |
| routerVPN(config-if)#no ip address                    |
| routerVPN(config-if)#shutdown                         |
| routerVPN(config-if)#ip local pool VPNCLIENTS         |
| 10.1.1.100 10.1.1.200                                 |
| routerVPN(config)#in route 10.0.0.0.255.255.255.0     |
| 10.3.0.2                                              |
| routerVPN(config)#in route 10.0.0.0.255.255.255.0     |
| 10302                                                 |
| 10.3.0.2                                              |

Proceedings SNIT 2014: Hal. 4

routerVPN(config)#ip route 172.16.0.0 255.255.255.0 10.3.0.2 routerVPN(config)#ip route 10.0.40.0 255.255.255.0 10.3.0.2 routerVPN(config)#ip route 10.0.30.0 255.255.255.0 10.3.0.2 routerVPN(config)#ip route 10.0.50.0 255.255.255.0 10.3.0.2 routerVPN(config)#radius-server host 10.2.0.2 authport 1645 key cisco routerVPN(config)#exit routerVPN# %SYS-5-CONFIG\_I: Configured from console by

console

#### 3. Konfigurasi Jaringan Router VPN

Pada konfigurasi *Router* KomInfo (R1) dikantor DisHub KomInfo untuk memberi Konekfitas bagi jaringan UPTD dan kominfo menggunakan metode link state routing protocols. Menurut Muhammad S (2010)[5] OSPF adalah *routing protocol* yang menggunakan konsep *area*. Kelebihan dari OSPF dibandingkan dengan RIP adalah kecepatan dalam melakukan konvergensi dan lebih luasnya jaringan yang bisa dijangkau, dapat dilihat konfigurasi dibawah ini:

Router>en R1#conf t Enter configuration commands, one per line. End with CNTL/Z. Router(config)#hostname routerVPN R1(config)#ip ssh version 1 Please create RSA keys (of at least 768 bits size) to enable SSH v2. R1(config)#spanning-tree mode pvst R1(config)#interface FastEthernet0/1 R1(config-if)#ip address 10.3.0.2 255.255.255.0 R1(config-if)#duplex auto R1(config-if)#speed auto R1(config-if)#no shutdown R1(config-if)# %LINK-5-CHANGED: Interface FastEthernet0/1, changed state to up %LINEPROTO-5-UPDOWN: Line protocol on Interface FastEthernet0/1, changed state to up R1(config-if)#interface FastEthernet0/0 R1(config-if)#ip address 172.16.0.1 255.255.255.0 R1(config-if)#duplex auto R1(config-if)#speed auto R1(config-if)#no shutdown R1(config-if)#interface Vlan1 R1(config-if)#no ip address R1(config-if)#shutdown R1(config-if)#int s0/1/0 R1(config-if)#encapsulation frame-relay R1(config-if)#no sh R1(config-if)# %LINK-5-CHANGED: Interface Serial0/1/0, changed state to up %LINEPROTO-5-UPDOWN: Line protocol on Interface Serial0/1/0, changed state to up R1(config-if)#ex

R1(config)#int s0/1/0.20 point-to-point R1(config-subif)# %LINK-5-CHANGED: Interface Serial0/1/0.20, changed state to up %LINEPROTO-5-UPDOWN: Line protocol on Interface Serial0/1/0.20, changed state to up R1(config-subif)#ip address 12.1.1.5 255.255.255.252 R1(config-subif)#frame-relay interface-dlci 20 R1(config-subif)#ip ospf network broadcast R1(config-subif)#no sh R1(config-subif)#ex R1(config)#int s0/1/0.22 point-to-point R1(config-subif)# %LINK-5-CHANGED: Interface Serial0/1/0.22, changed state to up %LINEPROTO-5-UPDOWN: Line protocol on Interface Serial0/1/0.22, changed state to up R1(config-subif)#ip address 12.1.1.9 255.255.255.252 R1(config-subif)#frame-relay interface-dlci 22 R1(config-subif)#ip ospf network broadcast R1(config-subif)#no sh R1(config-subif)#exit R1(config)#int s0/1/0.24 point-to-point R1(config-subif)# %LINK-5-CHANGED: Interface Serial0/1/0.24, changed state to up %LINEPROTO-5-UPDOWN: Line protocol on Interface Serial0/1/0.24, changed state to up R1(config-subif)#ip address 12.1.1.13 255.255.255.252 R1(config-subif)#frame-relav interface-dlci 24 R1(config-subif)#ip ospf network broadcast R1(config)#router ospf 1 R1(config-router)#network 10.0.0.0 0.0.0.255 area 0 R1(config-router)#network 10.1.0.0 0.0.0.255 area 0 R1(config-router)#network 10.1.1.0 0.0.0.255 area 0 R1(config-router)#network 10.3.0.0 0.0.0.255 area 0 R1(config-router)#network 10.2.0.0 0.0.0.255 area 0 R1(config-router)#network 12.1.1.4 0.0.0.3 area 0 R1(config-router)#network 12.1.1.8 0.0.0.3 area 0 R1(config-router)#network 12.1.1.12 0.0.0.3 area 0 R1(config-router)#network 12.1.1.16 0.0.0.3 area 0 R1(config-router)#network 172.16.0.0 0.0.0.255 area 0 KI(config)#exit R1# %SYS-5-CONFIG\_I: Configured from console by console

#### **IV. KESIMPULAN**

Dari hasil penelitian yang penulis lakukan dengan judul " **Perancangan Jaringan** *VPN Router* **Dengan Metode Link State Routing Protocols**", penulis mengambil kesimpulan :

- 1. Penerapan teknologi jaringan VPN akan meningkatkan kualitas pelayanan yang dihasilkan jaringan tersebut kepada semua pihak yang terlibat didalamnya dan dapat meningkatkan *performance* jaringan kantor DisHub KomInfo dan UPTD Palembang dibandingkan dengan jaringan yang terdahulu.
- 2. Penggunaan teknologi VPN menjadi solusi agar *client* (dalam hal ini *Solution Engineer*) dapat terkoneksi ke PC *Server*.
- 3. Selain itu penggunaan VPN memberikan kelebihan dalam hal keamanan jaringan karena memiliki kelebihan yaitu User Authentication, Address Management, Data Encryption, Key Management, dan Multiprotocol Support.

#### **DAFTAR REFERENSI**

- [1] Archer Kevin, dkk, 2001, "Voice and Data Security"., Sams Publishing., USA., 14-15 pp.
- [2] Dede Sopandi.2010."Instalasi Dan Konfigurasi Jaringan Komputer". Bandung. Informatika.
- [3] Hendra Wijaya. 2011. "belajar sendiri Cisco DSL Router. ASA Firewall dan VPN". Jakarta. PT Elex Media Komputindo.
- [4] Universitas Srwijaya. 2011. "Modul Jaringan Komputer". Palembang.
- [5] Syafrudin Muhammad. 2010. "Analisa Unjuk Kerja Routing Protocol RIPng dan OSPFv3 Pada Jaringan IPv6". Skripsi. Fakultas Teknik Departemen Teknik Elektro Universitas Indonesia. Depok.

#### **Biodata Penulis**

.

*Timur Dali Purwanto*, memperoleh gelar Sarjana Komputer (S.Kom), Jurusan Teknik Informasi Universitas Bina Darma Palembang, lulus tahun 2010. Memperoleh gelar Magister Komputer (M.Kom) Program Pasca Sarjana Magister Ilmu Komputer Universitas Bina DarmaPalembang, lulus tahun 2011. Saat ini menjadi Dosen di Universitas Bina Darma Palembang.

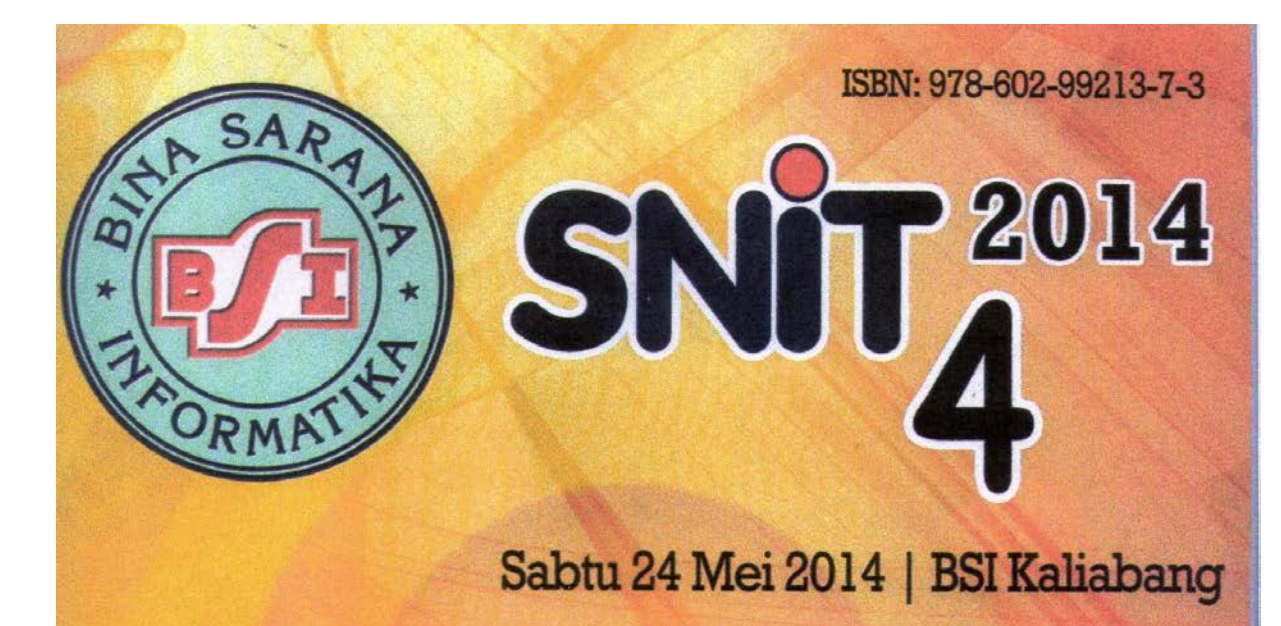

# Prosiding

PERAN INDONESIA DALAM MEMBERIKAN APRESIASI DAN KONTRIBUSI GUNA MENDUKUNG KOMUNITAS ASEAN

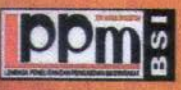

Penerbit: Lembaga Penelitian dan Pengabdian pada Masyarakat Bina Sarana Informatika

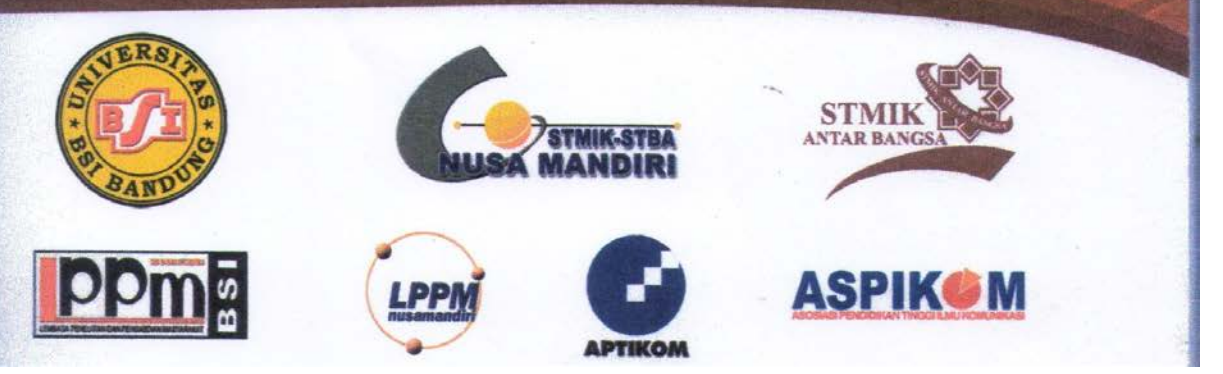

Proceedings SNIT 2014: Hal. 7

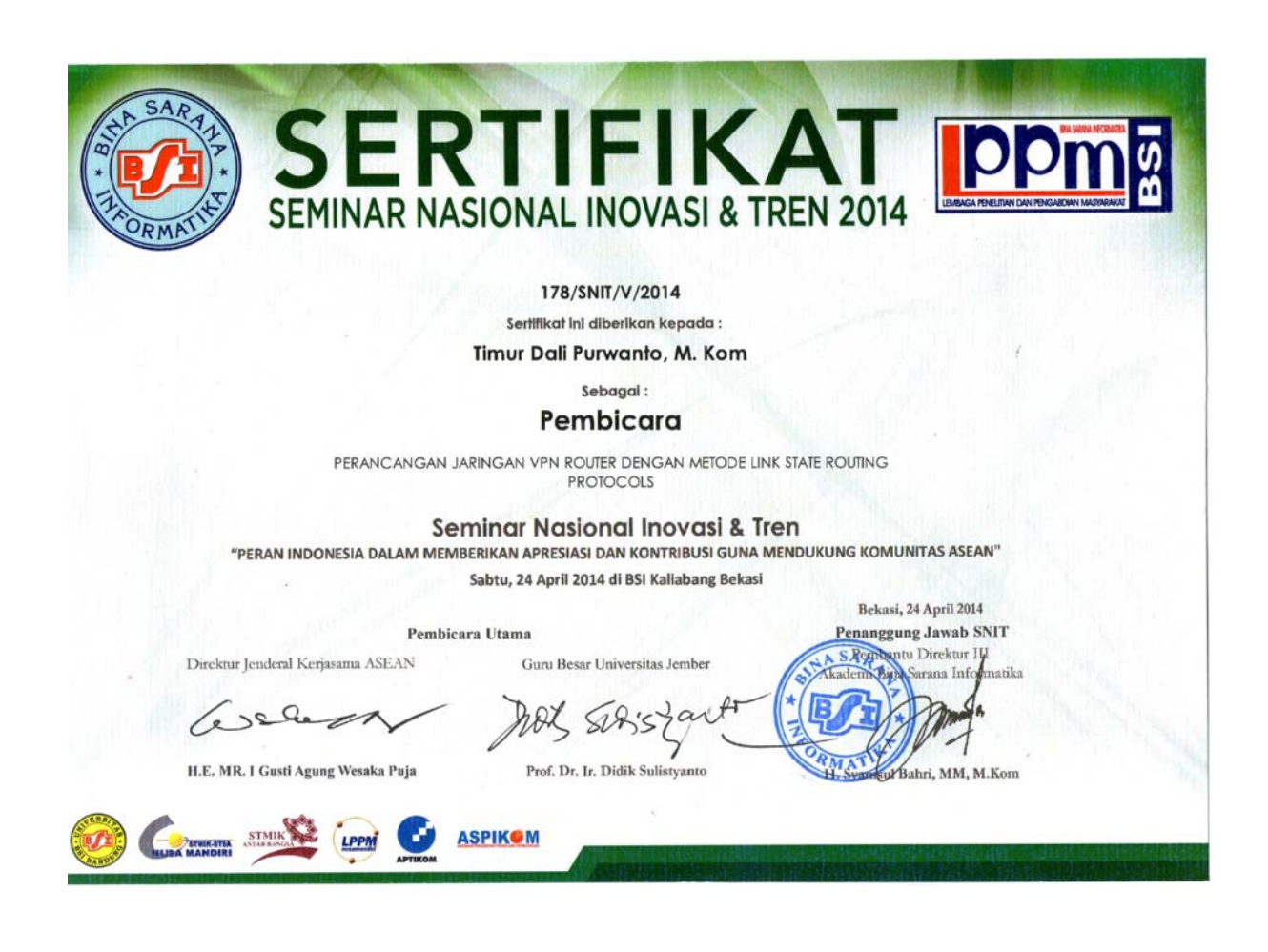

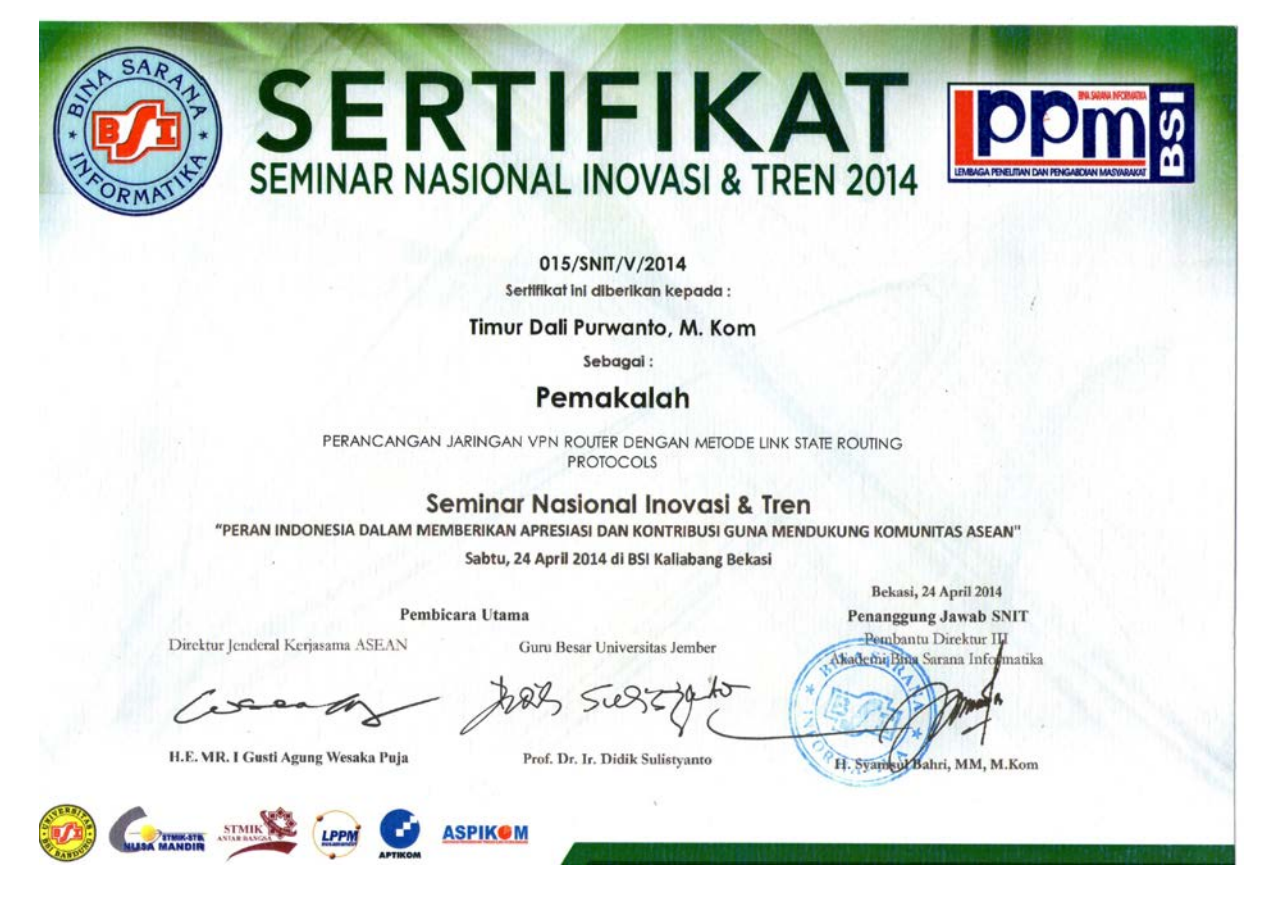

Proceedings SNIT 2014: Hal. 8